# iOS Config

as a Contact Cli to synchronize t (CardDAV)

- On your ipl 1. Settings
- 2. Tap on **Passwords & Accounts**

Config 4 • CardDAV

|                  |            | Settings             |
|------------------|------------|----------------------|
| uration 4        | $\bigcirc$ | General              |
| ent              |            | Control Centre       |
| he address book  | AA         | Display & Brightness |
|                  |            | Wallpaper            |
| none, go to your |            | Siri & Search        |
|                  | [2]        | Face ID & Passcode   |

1/5

iOS

14:01 7

|     | Control Centre       | > |
|-----|----------------------|---|
| A   | Display & Brightness | > |
|     | Wallpaper            | > |
|     | Siri & Search        | > |
| £.) | Face ID & Passcode   | > |
| os  | Emergency SOS        | > |
|     | Battery              | > |
|     | Privacy              | > |
|     |                      |   |
| X,  | iTunes & App Store   | > |
|     |                      |   |
| ?   | Passwords & Accounts | > |
|     | Mail                 | > |

11 2 1

Contacts Calendar ..... Notes

Tap on Add Account

3.

iOS

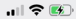

### Back Passwords & Accounts

| Website & App Passwords |  |
|-------------------------|--|
| AutoFill Passwords      |  |

### ACCOUNTS

iCloud

iCloud Drive, Mail, Contacts, Calendars and 7 more...

Add Account

Fetch New Data

Push >

Config 4 • CardDAV

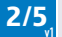

| mm    | pEMAIL | iOS | 14:01 🕈  |               | ul 🗢 🐼 |
|-------|--------|-----|----------|---------------|--------|
|       |        |     | Accounts | Add Account   |        |
| 4.    | Tap on |     |          |               |        |
| Other | Other  |     |          | liCloud       |        |
|       |        |     |          | 🛚 Exchange    |        |
|       |        |     |          | Google        |        |
|       |        |     | •        | YAHOO!        |        |
|       |        |     |          | Aol.          |        |
|       |        |     | 0        | i Outlook.com | n      |
|       |        |     |          | Other         |        |

Config 4 • CardDAV 3/5

n

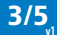

iOS

14:02 🕫

...| 🗢 😼

| Add Account Other       |   |
|-------------------------|---|
| MAIL                    |   |
| Add Mail Account        | > |
| CONTACTS                |   |
| Add LDAP Account        | > |
| Add CardDAV Account     | > |
| CALENDARS               |   |
| Add CalDAV Account      | > |
| Add Subscribed Calendar | > |

5. Tap on Add CardDAV

Config 4 • CardDAV

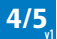

- 6. Enter: Server: mail.mmp.lu your Email: your Password:
- 7. Tap Save

| 16:01 ৵  | ••1                     | •    |
|----------|-------------------------|------|
| Cancel   | CardDAV                 | Save |
|          |                         |      |
| Server   | mail.mmp.lu             |      |
| Username | pit.musterman@muster.lu |      |
| Password | •••••                   | •••  |

Description Pit's Contacts

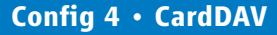

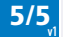

iOS